# Come si accede alla Banca Dati Apicoltura

Sono necessari:

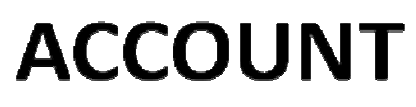

(nome utente e password)

da richiedere attraverso il sito della BDA

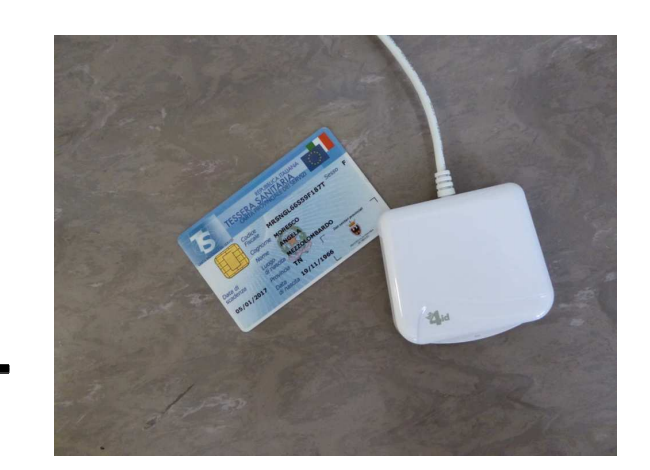

**TESSERA SANITARIA ABILITATA** (O ALTRA FIRMA DIGITALE)

l'attivazione della tessera sanitaria va richiesta al Comune o all'ufficio anagrafe dell'APSS

Per richiedere l'account:

Inserire in google "anagrafe apistica nazionale" per trovare il sito

oppure APRIRE IL LINK (tenere premuto CTRL e cliccarci sopra).

https://www.vetinfo.sanita.it/j6\_bdn/common/public/?applCodice=API

il sito dell'anagrafe apistica funziona meglio con Mozilla Firefox

## RICHIESTA ACCOUNT (nome utente e password)

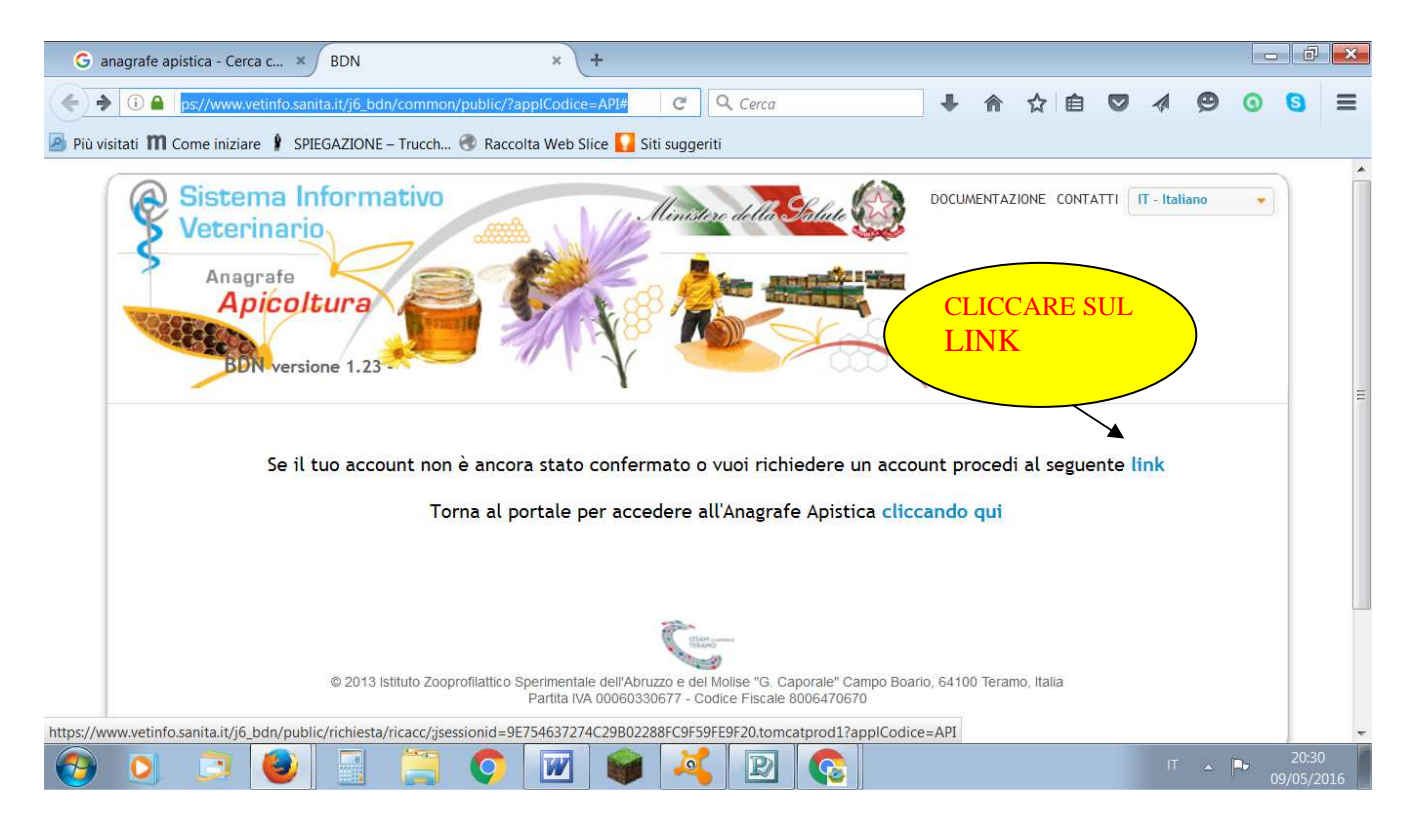

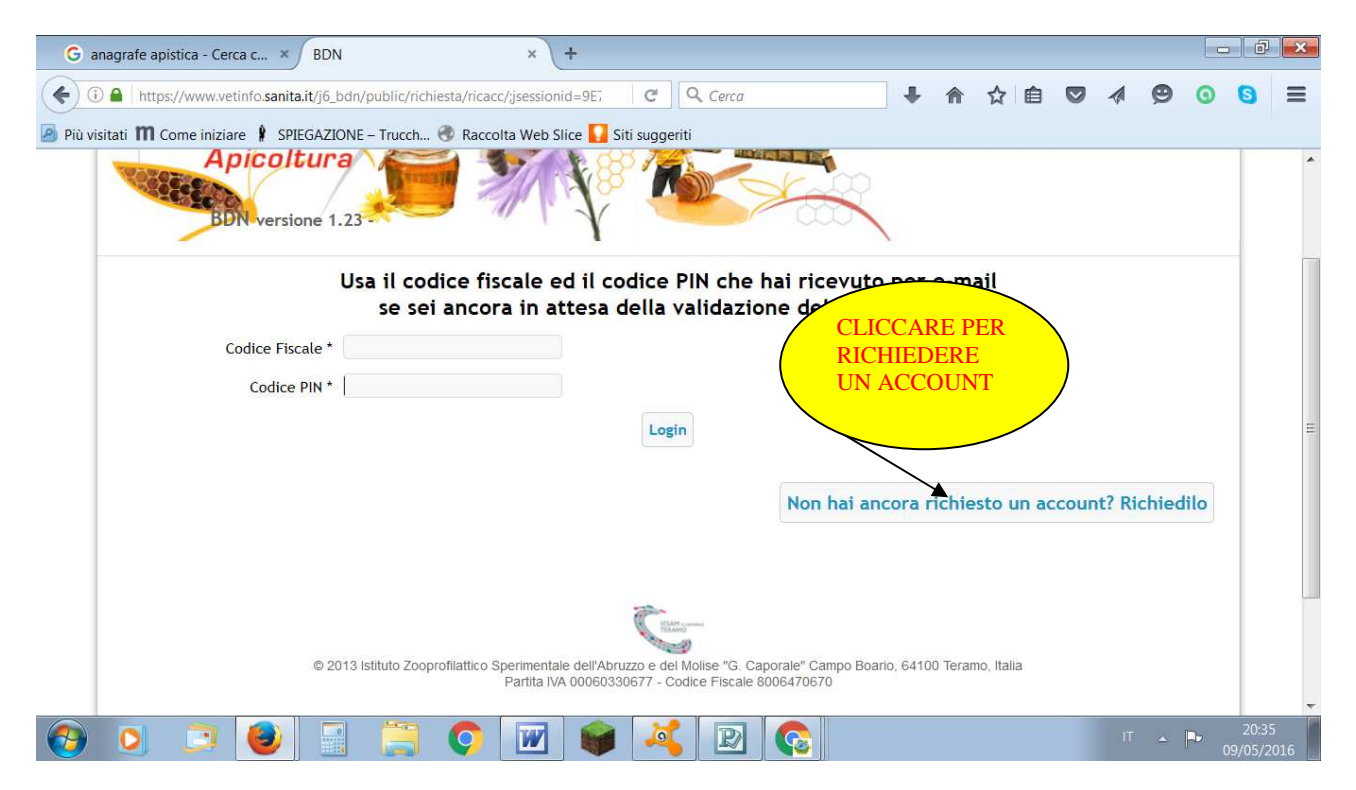

| G anagrafe apistica - Cerca c × BDN        | × +                                        |                |   |       |    |             |             | 0 X        |
|--------------------------------------------|--------------------------------------------|----------------|---|-------|----|-------------|-------------|------------|
| (i) a https://www.vetinfo.sanita.it/j6_b   | dn/public/richiesta/ricacc/;jsessionid=9E; | C Q Cerca      | + | 俞 ☆ 自 | •  | ø           | 0           | <b>a</b> = |
| 🕽 Più visitati 🎹 Come iniziare 🕴 SPIEGAZIO | NE – Trucch 🛞 Raccolta Web Slice 🌄         | Siti suggeriti |   |       |    |             |             |            |
| Codice Fiscale *                           |                                            |                |   |       |    |             | 1           | 11         |
| Ragione sociale                            |                                            |                |   |       |    |             | - 8         | 11         |
| Sesso *                                    | Scegli il sesso                            |                |   |       |    |             | - 8         |            |
| Data di nascita *                          |                                            |                |   |       |    |             | - 8         |            |
| Indirizzo *                                |                                            |                |   |       |    |             | - 18        |            |
| Comune *                                   |                                            |                | 0 | •     |    |             | - 11        |            |
| Cap *                                      |                                            |                |   |       |    |             | - 8         |            |
| Sigla provincia                            |                                            |                |   |       |    |             | - 8         |            |
| Email *                                    |                                            |                |   |       |    |             | - 8         |            |
| Telefono Fisso                             |                                            |                |   |       |    |             | - 12        | 11         |
| Telefono Mobile                            |                                            |                |   |       |    |             | - 11        | 11         |
| Fax                                        |                                            |                |   |       |    |             |             |            |
| Note                                       |                                            |                |   |       |    |             | - 8         | 15         |
| a 🗉 🙆 📑                                    | 📋 📀 🕅 🍘                                    | 2              |   |       | IT | <b>△</b> [- | ► 2<br>09/0 | 20:41      |

Per la data di nascita cliccare sul campo per far aprire il calendario come si vede nell'immagine sotto allegata.

| rimento Richiesta Accou                                                                                                    | nt Sub ITA                                                                                                    | Canon EF-S 18-20                                                                                                    | Nectarius • Indice | * PRODOTTI USO | D-LINK ADSE Rou |  |
|----------------------------------------------------------------------------------------------------|----------------------------------------------------------------------------------------------------|----------------------------------------------------------------------------------------------------|--------------------|----------------|-----------------|--|
| Cognome<br>Nome<br>Codice Fiscale *<br>Ragione sociale<br>Sessor * 5<br>Data di nacita *<br>Indirizzo *<br>Comune *<br>Capu *<br>Sigla provincia<br>Email *<br>Telefono Mobile<br>Fax<br>Note | cogli II sosso<br>0 Mag<br>2 3 4<br>9 To 11<br>23 24 25<br>30 31<br>54907<br>54907<br>54007<br>54007<br>54 | 2016         0           Gi         Ve         Sa         Do           5         6         7         6           12         13         14         15           19         20         21         28         29           26         27         28         29 |                    |                |                 |  |

invece per il Comune scrivete il vostro Comune e poi selezionatelo cliccando sula stringa corrispondente

| azon.it: La cor 🍃 Vans AUTHENTIC | ola da da da da da da da da da da da da da | Serie TV Sub ITA    | Canon El          | -S 18-20 🗋 TEKL | i oksalik a:                                                                                                    | Nectarius • Indice | PRODOTTI USO V | D-Link ADSL Rou |  |
|----------------------------------|--------------------------------------------|---------------------|-------------------|-----------------|----------------------------------------------------------------------------------------------------|--------------------|----------------|-----------------|--|
|                                  | rimento kichiesta i                        | Account             |                   |                 |                                                                                                    |                    | - 80           |                 |  |
| 000000000                        | Cognor                                     | me                  |                   |                 |                                                                                                    |                    | 825            |                 |  |
| 00000000N                        | Nor                                        | me                  |                   |                 |                                                                                                    |                    | 82             |                 |  |
| STATISTICS N                     | Codice Fiscal                              | e *                 |                   |                 |                                                                                                    |                    | 692            |                 |  |
| 6999999999                       | Ragione socia                              | ale                 |                   |                 |                                                                                                    |                    | 183            |                 |  |
| 9999999999                       | Sess                                       | o * Scegli il sesso |                   |                 |                                                                                                    |                    | 100            |                 |  |
| 0111111111N                      | Data di pascit                             | 2 * 10.05.2014      |                   |                 |                                                                                                    |                    | 825            |                 |  |
| 11111111111X                     | Duca di hasere                             |                     |                   |                 |                                                                                                    |                    | 82             |                 |  |
| 67775777778                      | Indinzz                                    | .0                  |                   |                 |                                                                                                    |                    | 80             |                 |  |
| 1999999999 <b>3</b>              | Comun                                      | e * ROVERETO        | -                 |                 |                                                                                                    | 00 -               | 183            |                 |  |
| 9999999999 <b>9</b> 8            | Ca                                         | p * Cod.ISTAT       |                   | Descrizione     | Provincia                                                                                                    |                    | 60             |                 |  |
| 000000000                        | Sigla provin                               | 161                 | Parios 4 di 1     | ROVERETO        | TRENTO                                                                                                    | 1.1.61             | 825            |                 |  |
| 1997/1997/9 <b>X</b>             | Ema                                        | il *                | (regine (* ) of t |                 | Contract of Contract of Contra |                    | 52             |                 |  |
| 1111111111111                    | Talafaa Fi                                 | n                   |                   |                 |                                                                                                    |                    | 885            |                 |  |
| 1999999999                       | Letetono F1                                | sso                 |                   |                 |                                                                                                    |                    | 82             |                 |  |
| 00000000000                      | Telefono Mob                               | vile                |                   |                 |                                                                                                    |                    | 80             |                 |  |
| 1111111111N                      | F                                          | Fax                 |                   |                 |                                                                                                    |                    | 82             |                 |  |
| 9999999999998                    | No                                         | ote                 |                   |                 |                                                                                                    |                    | 600            |                 |  |
| 01111111111                      |                                            |                     |                   | <i>h</i>        |                                                                                                    |                    | 100            |                 |  |
| 19999999999                      |                                            | 5410                | 2                 |                 |                                                                                                    |                    | 60             |                 |  |
|                                  |                                            | )                   |                   |                 |                                                                                                    |                    | 82             |                 |  |
|                                  |                                            |                     |                   |                 |                                                                                                    |                    | hours our      |                 |  |

| G anagrafe apistica - Cerca c × BDN      | × +                                        |                |    |               | -          |                    |
|------------------------------------------|--------------------------------------------|----------------|----|---------------|------------|--------------------|
| ( Intps://www.vetinfo.sanita.it/j6_b     | dn/public/richiesta/ricacc/;jsessionid=9E7 | C Q Cerca      |    | ê 🛡 📣         | <b>9 0</b> | 8 ≡                |
| Più visitati 🎹 Come iniziare 🛔 SPIEGAZIO | NE – Trucch 🛞 Raccolta Web Slice 🚺         | Siti suggeriti |    |               |            |                    |
| Sigla provincia                          |                                            |                |    |               |            | V//                |
| Email *                                  |                                            |                |    |               |            | 11                 |
| Telefono Fisso                           |                                            |                |    |               |            | 12                 |
| Telefono Mobile                          |                                            |                |    |               |            | 11                 |
| Fax                                      |                                            | copiare il     |    |               |            | 1/2                |
| Note                                     |                                            | numero che     |    |               |            | 11                 |
|                                          |                                            | compare        |    | CCARE         |            | 1/15               |
|                                          | 75833                                      |                | SU |               |            | 11                 |
|                                          |                                            |                |    | SERISCI       |            | 19                 |
| Stringa di validazione<br>(captcha)      |                                            |                |    |               |            | E                  |
|                                          |                                            |                | ·  | $\backslash$  |            |                    |
|                                          |                                            |                |    |               |            |                    |
|                                          |                                            |                |    | Inserisci Anr | nulla      | -                  |
| 🚱 🖸 鸿 😫 📑                                | ) 📜 📀 🔟 📦                                  | 1 💐 🖻 🚱        |    | іт            | ≏ <b>₽</b> | 20:42<br>9/05/2016 |

Questa è la prima parte della procedura per ricevere l'account.

Vi arriverà una mail con le credenziali provvisorie e successivamente una mail con le credenziali definitive.

Una volta che avete l'account definitivo accedendo vi sarà chiesto subito di cambiare la password. Mi raccomando scrivetevela per non dimenticarla.

## **RICHIESTA APERTURA NUOVO APIARIO**

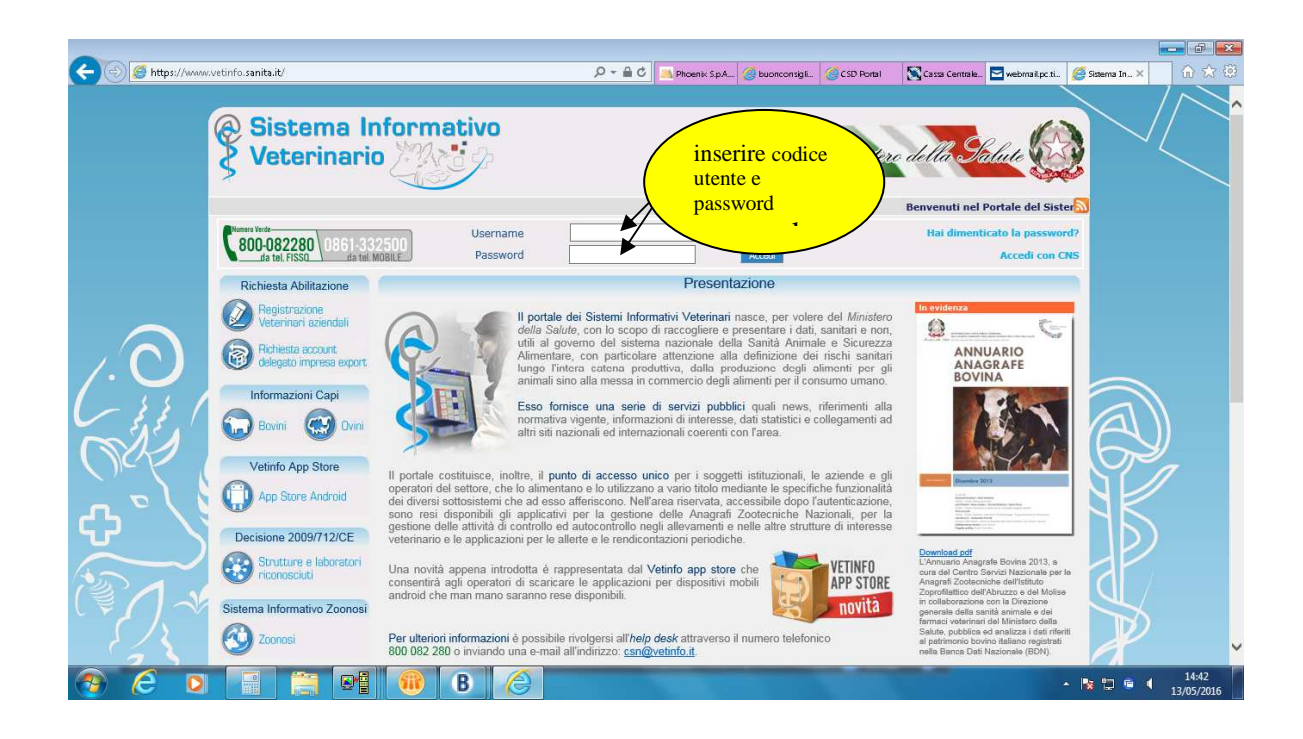

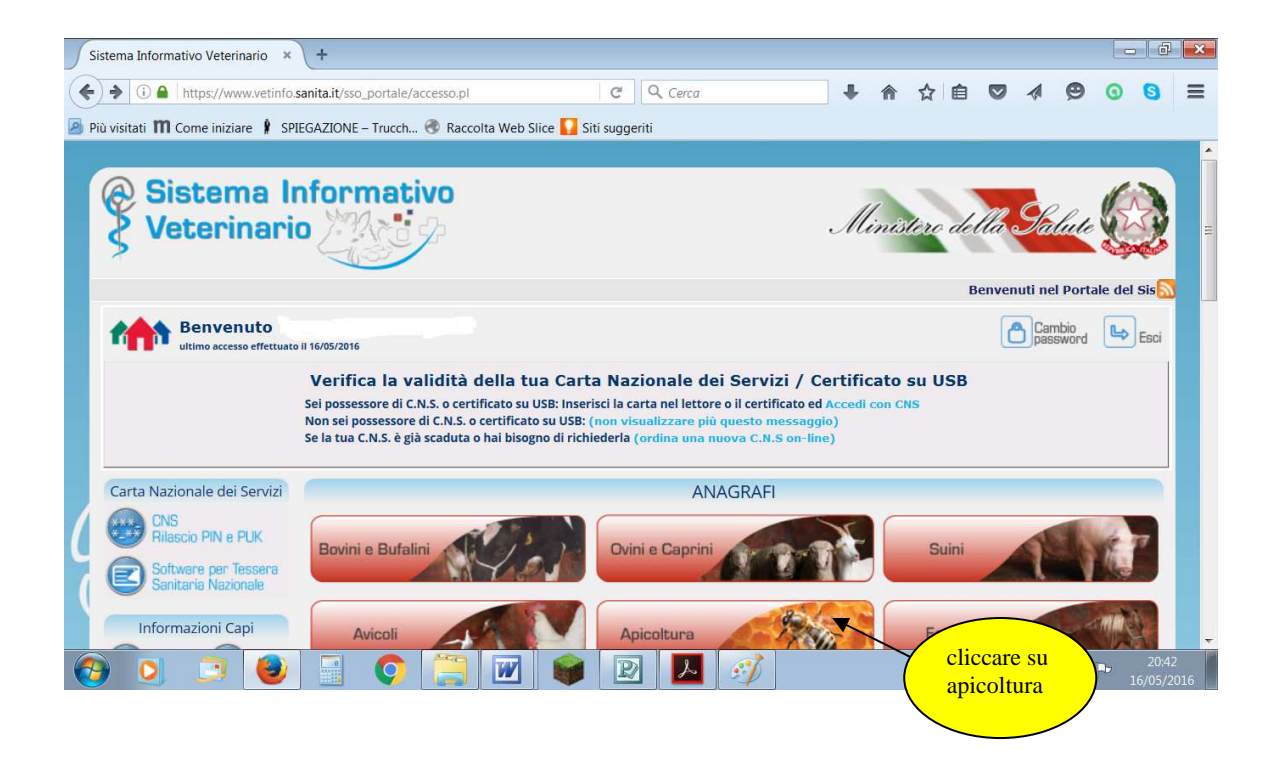

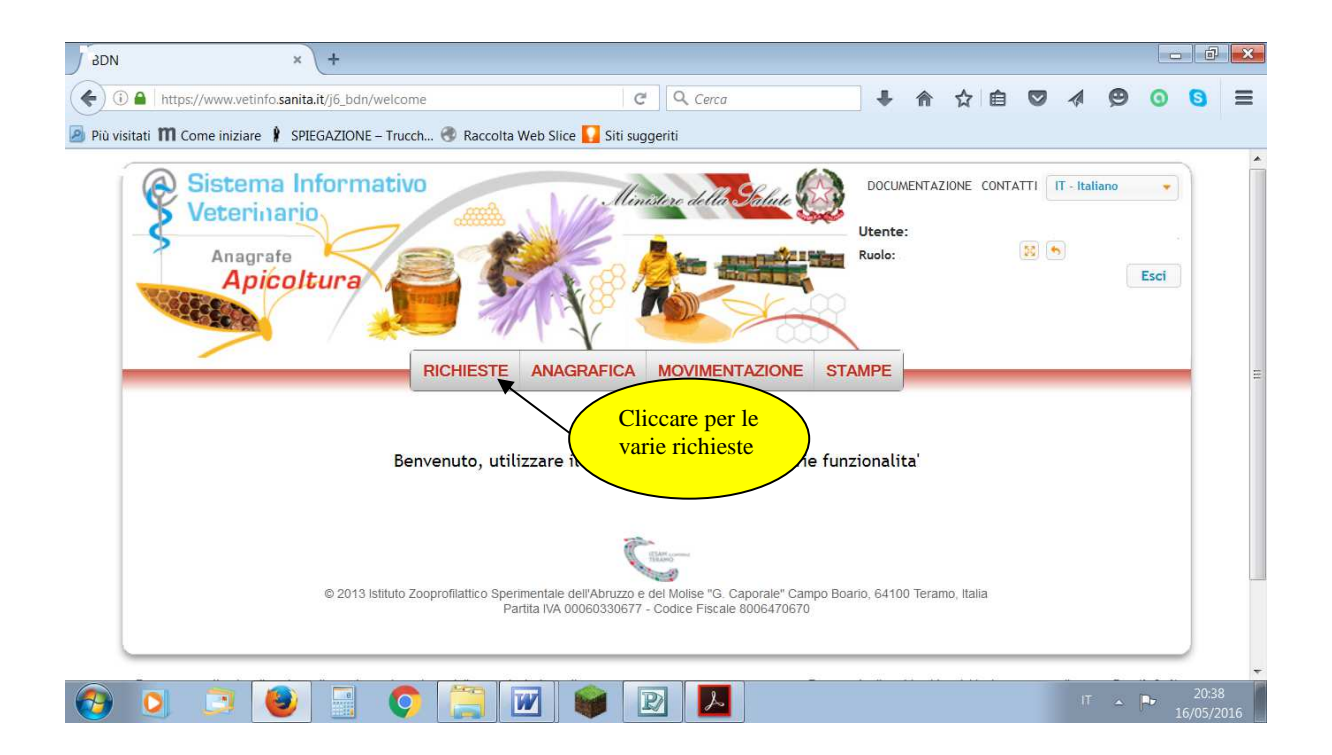

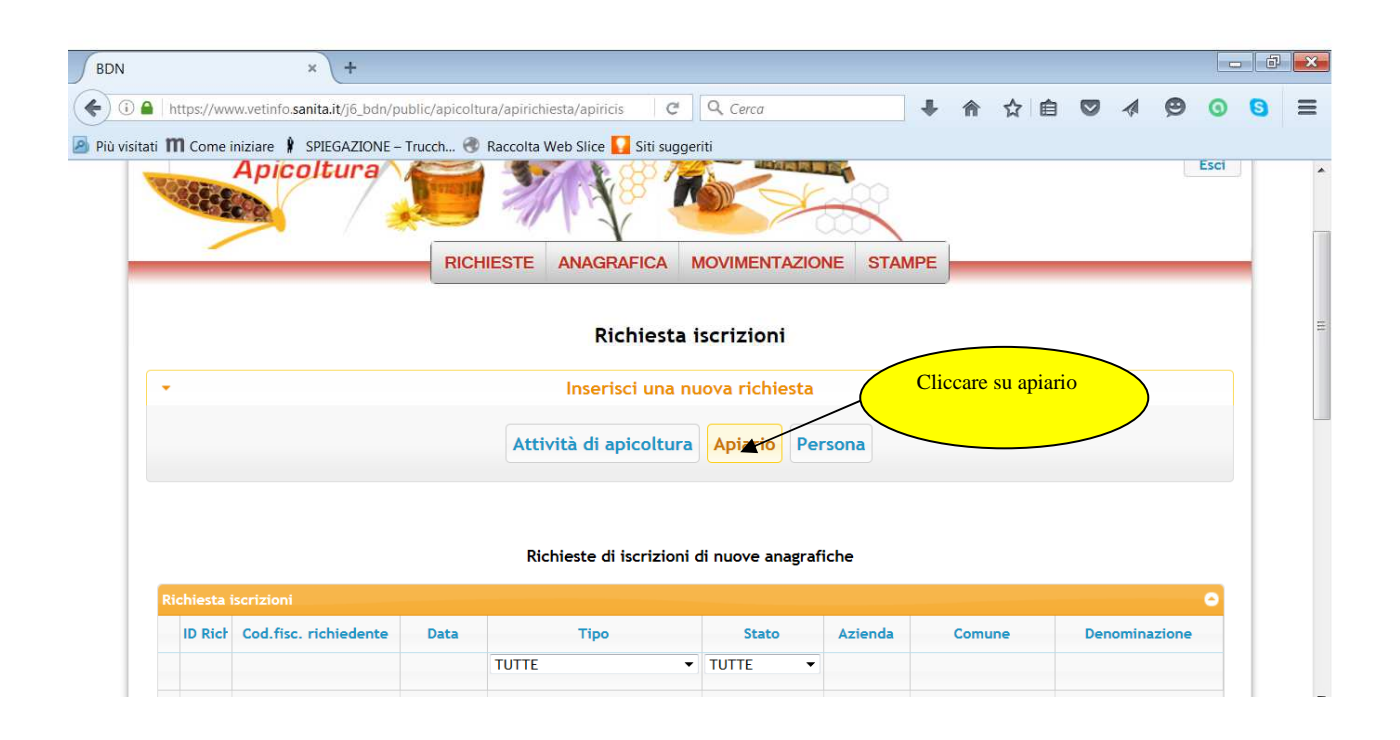

Con questa funzione è possibile richiedere l'inserimento di una persona e l'apertura di una nuova attività con assegnazione del codice o richiedere l'apertura di un nuovo apiario (ad. es. per nomadismo) per apicoltori già registrati.

|                                                                                                    |                   | Ricerca attività     | di apicoltu                                               | ra                                                                                                    |                                                                |
|----------------------------------------------------------------------------------------------------|-------------------|----------------------|-----------------------------------------------------------|----------------------------------------------------------------------------------------------------|----------------------------------------------------------------|
| Codice azienda                                                                                                    | 205TN002 O        | •                    | inserire co                                               | odice                                                                                                    |                                                                |
| Denominazione                                                                                                    | PIERO ANGELA      |                      | apss senza                                                |                                                                                                    |                                                                |
| Proprietario                                                                                                    | ANGELA PIERO      |                      |                                                           |                                                                                                    |                                                                |
| (Cognome nome) *                                                                                                    |                   |                      |                                                           |                                                                                                    |                                                                |
| proprietario *                                                                                                    | NGLPRI3/AUTHOUTS  | •                    |                                                           |                                                                                                    |                                                                |
|                                                                                                    | Ri                | cerca attività di ap | picoltura                                                 | Resetta                                                                                                    |                                                                |
|                                                                                                    |                   | Richiesta            | Apiario                                                   |                                                                                                    |                                                                |
| Progressivo *                                                                                                    |                   |                      |                                                           | Scrivere il numero<br>dell'apiario o cliccare                                                                                       |                                                                |
|                                                                                                    | Genera progressiv | 0                    |                                                           | "genera progressivo"                                                                                                    |                                                                |
| ( <del>•</del>                                                                                                    | Ricerca           | a il detentore in B  | DN o crea u                                               | na richiesta                                                                                                    |                                                                |
|                                                                                                    |                   |                      |                                                           |                                                                                                    | scrivere cognome e nome                                        |
| Detentor                                                                                                    | e *               |                      |                                                           | -                                                                                                    | e ricercare il detentore.<br>Altrimenti bisogna                |
| Codice fisc<br>detentor                                                                                                    | ale<br>e *        |                      |                                                           |                                                                                                    | registrarlo cliccando su                                       |
|                                                                                                    |                   |                      |                                                           |                                                                                                    |                                                                |
| Numoro alvoari *                                                                                                    |                   |                      |                                                           |                                                                                                    |                                                                |
| Numero alveari *<br>umero sciami / nuclei                                                                                                    |                   |                      |                                                           |                                                                                                    |                                                                |
| Numero alveari *<br>umero sciami / nuclei<br>*                                                                                                    |                   |                      |                                                           |                                                                                                    |                                                                |
| Numero alveari *<br>umero sciami / nuclei<br>*<br>Data apertura *                                                                                                    |                   |                      |                                                           |                                                                                                    |                                                                |
| Numero alveari *<br>umero sciami / nuclei<br>*<br>Data apertura *<br>Data chiusura                                                                                                    |                   |                      |                                                           |                                                                                                    |                                                                |
| Numero alveari *<br>umero sciami / nuclei<br>*<br>Data apertura *<br>Data chiusura<br>Comune *                                                                                                    |                   |                      | 0 -                                                       |                                                                                                    |                                                                |
| Numero alveari *<br>umero sciami / nuclei<br>*<br>Data apertura *<br>Data chiusura<br>Comune *<br>Indirizzo *                                                                                           |                   |                      | Ø •                                                       |                                                                                                    |                                                                |
| Numero alveari *<br>umero sciami / nuclei<br>*<br>Data apertura *<br>Data chiusura<br>Comune *<br>Indirizzo *<br>Località                                                                               |                   |                      | S -<br>Formate                                            | 0 ##.####### - per conoscere                                                                                                    | 8                                                              |
| Numero alveari *<br>umero sciami / nuclei<br>*<br>Data apertura *<br>Data chiusura<br>Comune *<br>Indirizzo *<br>Località<br>Provincia *                                                                |                   |                      | Formate<br>le coord<br>http://w                           | 0 ##.####### - per conoscere<br>inate andare su<br>ww.coordinate-sps.it                                                             | e                                                              |
| Numero alveari *<br>umero sciami / nuclei<br>*<br>Data apertura *<br>Data chiusura<br>Comune *<br>Indirizzo *<br>Località<br>Provincia *<br>CAP *                                                       |                   |                      | Formato<br>le coord<br>http://w<br>ricercare<br>puntator  | o ##.###### - per conoscere<br>inate andare su<br>ww.coordinate-gps.it<br>= il comune e posizionare il<br>e del mouse sulla mappa   |                                                                |
| Numero alveari *<br>umero sciami / nuclei<br>*<br>Data apertura *<br>Data chiusura<br>Comune *<br>Indirizzo *<br>Località<br>Provincia *<br>CAP *<br>Latitudine *                                       |                   |                      | Formato<br>le coord<br>http://wr<br>ricercaro<br>puntator | o ##.####### - per conoscero<br>inate andare su<br>ww.coordinate-gps.it<br>e il comune e posizionare il<br>re del mouse sulla mappa |                                                                |
| Numero alveari *<br>umero sciami / nuclei<br>*<br>Data apertura *<br>Data chiusura<br>Comune *<br>Indirizzo *<br>Località<br>Provincia *<br>CAP *<br>Latitudine *<br>Longitudine *                      |                   | 2                    | Formato<br>le coord<br>http://ww<br>ricercard<br>puntator | o ##.###### - per conoscero<br>inate andare su<br>ww.coordinate-gps.it<br>e il comune e posizionare il<br>re del mouse sulla mappa  | e<br>dopo aver<br>compilato tu                                 |
| Numero alveari *<br>umero sciami / nuclei<br>*<br>Data apertura *<br>Data chiusura<br>Comune *<br>Indirizzo *<br>Località<br>Provincia *<br>CAP *<br>Latitudine *<br>Longitudine *                      | Selezionare       | 2                    | Formato<br>le coord<br>http://w<br>ricercard<br>puntator  | o ##.###### - per conoscero<br>inate andare su<br>ww.coordinate-gps.it<br>e il comune e posizionare il<br>re del mouse sulla mappa  | e<br>dopo aver<br>compilato tu<br>campi clice<br>su inserisci  |
| Numero alveari *<br>umero sciami / nuclei<br>*<br>Data apertura *<br>Data chiusura<br>Comune *<br>Indirizzo *<br>Località<br>Provincia *<br>CAP *<br>Latitudine *<br>Classificazione *<br>Sottospecie * | Selezionare       | 2                    | Formate<br>le coord<br>http://w<br>ricercar<br>puntator   | ##.###### - per conoscere<br>inate andare su<br>ww.coordinate-gps.it<br>i comune e posizionare il<br>re del mouse sulla mappa       | e<br>dopo aver<br>compilato tu<br>campi clicc<br>su inserisci. |

Una volta inserito aspettare la convalida dall' APSS Servizio veterinario (rioceverete una e-mail)

## **ACQUISIZIONE DELEGA**

Per poter operare in BDA (censimenti, movimenti ecc.) è necessario avere la delega.

Controllare prima di tutto se la delega è libera (non assegnata ad apss o altri): cliccare su DELEGHE, inserire il codice azienda e cliccare ricerca.

Se la delega è assegnata all'APSS richiedere la revoca al servizio veterinario di zona.

Se la delega non è assegnata o è stata revocata è possibile aquisirla.

Per questa operazione bisogna operare con la smart card.

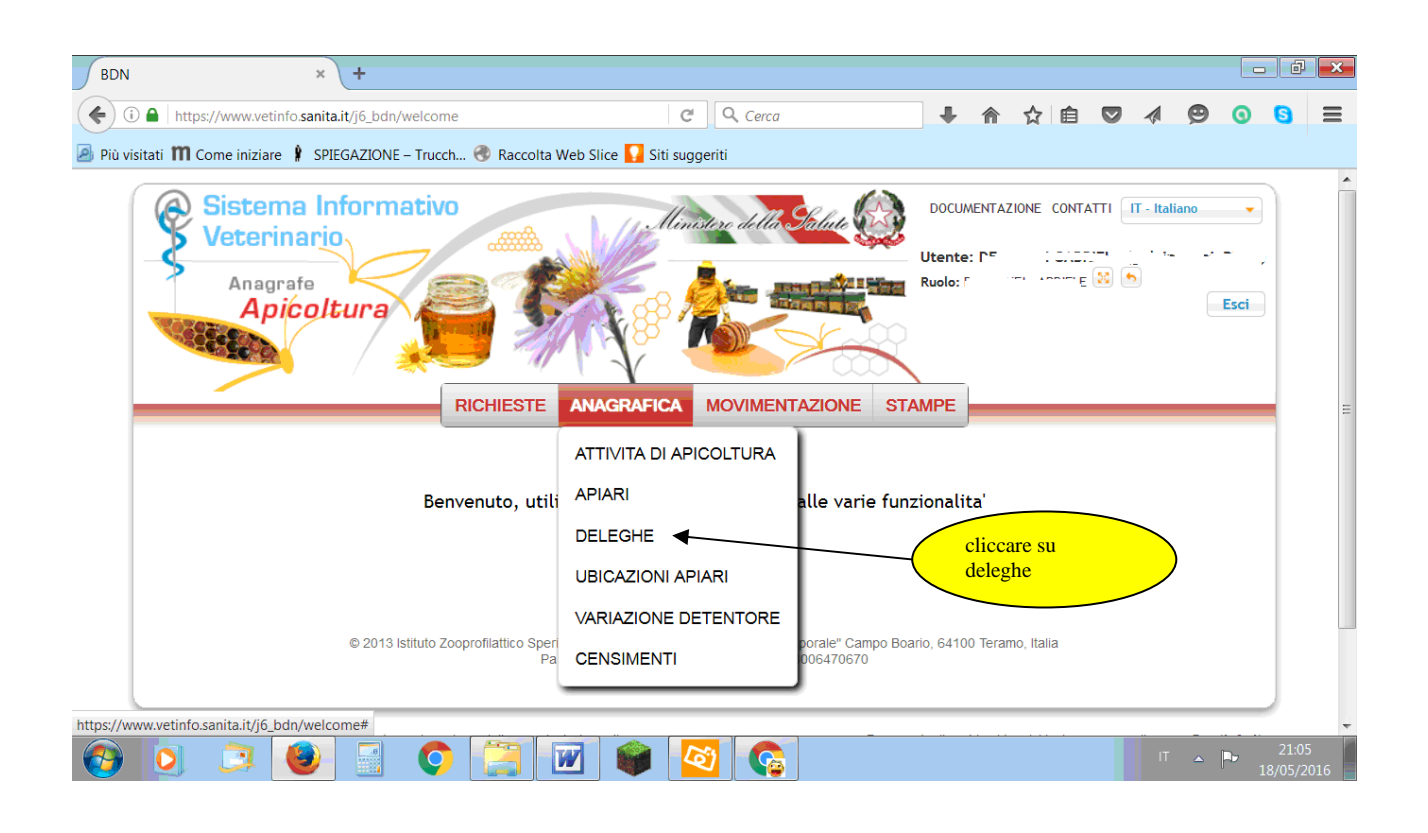

|                                             |                                                                                                    |                                                                                                    |                                                                                                    |                         |                           |                    |            |       |        |       | - m      |         | 0      |          |        |
|---------------------------------------------|----------------------------------------------------------------------------------------------------|----------------------------------------------------------------------------------------------------|----------------------------------------------------------------------------------------------------|-------------------------|---------------------------|--------------------|------------|-------|--------|-------|----------|---------|--------|----------|--------|
| sitati <b>M</b> Co                          | ome iniziare 🛔 SPIEGA                                                                                                    | ZIONE – Trucch.                                                                                         | 🛞 Raccolta                                                                                                    | a Web Slice             | Siti su                   | ggeriti            |            | •     | m      | Ж     |          | 1 - 1/4 | 9      | 0        | 0      |
|                                             |                                                                                                    |                                                                                                    | -                                                                                                    | Sel e ele e             |                           |                    |            |       |        |       |          |         |        |          |        |
|                                             |                                                                                                    |                                                                                                    | L                                                                                                    | Jelegne                 | e su att<br>Ri            | cerca              | coltura    |       |        |       |          |         |        |          |        |
|                                             |                                                                                                    |                                                                                                    |                                                                                                    |                         |                           |                    |            |       |        |       |          |         |        |          |        |
|                                             | Codice az                                                                                                    | rienda                                                                                                  |                                                                                                    |                         | 0 -                       |                    |            |       |        |       |          |         |        |          |        |
|                                             | Denominazione az                                                                                                    | tienda                                                                                                  |                                                                                                    |                         |                           |                    |            |       |        |       |          |         |        |          |        |
|                                             | Proprie<br>(Cognome r                                                                                                    | etario                                                                                                  |                                                                                                    |                         |                           |                    |            |       |        |       |          |         |        |          |        |
|                                             | (cognome i                                                                                                    | ionie)                                                                                                  |                                                                                                    |                         |                           |                    |            |       |        |       |          |         |        |          |        |
|                                             | Re                                                                                                    | egione                                                                                                  |                                                                                                    |                         |                           |                    | <b>0</b> • |       |        |       |          |         |        |          |        |
|                                             |                                                                                                    |                                                                                                    |                                                                                                    |                         |                           |                    |            |       | clicca | re su | ça       | Ripris  | tina   |          |        |
|                                             |                                                                                                    |                                                                                                    |                                                                                                    |                         |                           |                    |            |       | nuov   | VO    |          |         |        |          |        |
|                                             |                                                                                                    |                                                                                                    |                                                                                                    |                         |                           |                    |            |       |        |       |          |         |        |          |        |
|                                             |                                                                                                    |                                                                                                    |                                                                                                    |                         |                           |                    |            |       |        |       |          | -       | Nuc    | ovo      |        |
| 0                                           |                                                                                                    |                                                                                                    |                                                                                                    | W                       |                           | ð 💽                |            |       |        |       |          | IT      | _      | ₽.       | 21:07  |
|                                             | ×                                                                                                    | +                                                                                                    |                                                                                                    |                         |                           |                    | 1.         |       |        |       |          | -       |        |          | o/03/2 |
| ) 🔒   https:                                | //www.vetinfo. <b>sanita.it</b> /ji                                                                                                    | 6_bdn/apicoltura                                                                                        | a/apianagrafic                                                                                                    | a/apidel/               | C                         | Cerca              |            | ŧ     |        | ☆     | ê 🛡      |         | ø      | 0        | 0      |
|                                             |                                                                                                    |                                                                                                    | -                                                                                                    |                         | Siti su                   | ggeriti            |            |       |        |       |          |         |        |          |        |
| sitati 🎹 Co                                 | ome iniziare 🕴 SPIEGA                                                                                                    | ZIONE - Trucch.                                                                                         | 🐨 Raccolt                                                                                                    |                         |                           |                    |            |       |        |       |          |         |        |          | E.     |
| sitati 🅅 Co                                 | ome iniziare 🕴 SPIEGA<br>Codice az                                                                                                    | rienda                                                                                                  | C Raccolt                                                                                                    | serire                  |                           |                    | 119        | 111   |        | 11    | 19       | 11      |        | Ŋ        | X      |
| sitati 🎹 Co                                 | ome iniziare 🕴 SPIEGA<br>Codice az<br>Denominazione az                                                                                                    | tienda<br>tienda                                                                                        | Raccolt<br>ins<br>co<br>azi                                                                                                    | serire<br>dice<br>ienda |                           | )                  |            |       | 1      | 11    | 12       | 1]]     |        |          | X      |
| sitati <b>M</b> Co                          | ome iniziare 🕴 SPIEGA<br>Codice az<br>Denominazione az<br>imento Deleghe su                                                                                                    | rienda<br>rienda<br>attività di ap                                                                      | Raccolution<br>Raccolution<br>Raccol | serire<br>dice<br>ienda |                           | )/////             |            |       |        |       | 11       | 1]]     |        | ×        |        |
| sitati <b>M</b> Co                          | ome iniziare 🕴 SPIEGA<br>Codice az<br>Denominazione az<br>imento Deleghe su<br>Codice azienda                                                                                                    | cienda<br>cienda<br>attività di ap                                                                      | n Contraction of the second second se                                                                                                    | serire<br>dice<br>ienda |                           |                    |            |       |        |       | 11       |         |        | ///<br>× | V      |
| sitati <b>m</b> Co<br>Inser<br>Den          | ome iniziare 🕴 SPIEGA<br>Codice az<br>Denominazione az<br>imento Deleghe su<br>Codice azienda<br>nominazione azienda                                                                                                    | ienda<br>attività di ap                                                                                 | ins<br>cou<br>azi<br>nicoltura                                                                                                    | serire<br>dice<br>ienda |                           | )<br>ricerca       | 1          |       |        | //    | 11       |         |        | ×        |        |
| sitati <b>M</b> Co<br>Inser<br>Den          | ome iniziare 🕴 SPIEGA<br>Codice az<br>Denominazione az<br>imento Deleghe su<br>Codice azienda<br>cominazione azienda<br>Proprietar<br>(Cognome nome)                                                                                 | iienda<br>attività di ap<br>a                                                                           | n Raccott                                                                                                    | serire<br>dice<br>ienda |                           | )<br>ricerca       | 1          |       |        | 1)    | 11       |         | ///    | ×        |        |
| sitati <b>M</b> Co<br>Inser<br>Den<br>Codic | ome iniziare 🕴 SPIEGA<br>Codice az<br>Denominazione az<br>imento Deleghe su<br>Codice azienda<br>cominazione azienda<br>Proprietar<br>(Cognome nome)<br>ce fiscale proprietar                                                        | zione = nucci.<br>iienda<br>attività di ap<br>a*<br>io<br>*<br>io                                       | Raccolt<br>ins<br>cou<br>azi<br>ricoltura                                                                                                    | serire<br>dice<br>ienda |                           | )<br>ricerca       |            |       |        | 11    | 11       |         |        | ×        |        |
| sitati <b>M</b> Co<br>Inser<br>Den<br>Codic | ome iniziare 🕴 SPIEGA<br>Codice az<br>Denominazione az<br>imento Deleghe su<br>Codice azienda<br>cominazione azienda<br>Proprietar<br>(Cognome nome)<br>ce fiscale proprietar                                                        | ienda<br>attività di ap<br>a attività di ap<br>a attività di ap<br>a attività di ap<br>a attività di ap | ins<br>cou<br>azi<br>icoltura                                                                                                    | serire<br>dice<br>ienda |                           | ricerca            |            |       |        |       |          |         |        | ×        |        |
| sitati <b>M</b> Co<br>Inser<br>Den<br>Codic | ome iniziare 🕴 SPIEGA<br>Codice az<br>Denominazione az<br>imento Deleghe su<br>Codice azienda<br>cominazione azienda<br>proprietar<br>(Cognome nome)<br>ce fiscale proprietar<br>Delegato                                            | attività di ap<br>attività di ap<br>a a<br>a a<br>io<br>) *                                             | vicoltura                                                                                                    | serire<br>dice<br>ienda |                           | ricerca            |            |       |        |       |          |         | 88     | ×        |        |
| sitati <b>M</b> Co<br>Inser<br>Den<br>Codic | ome iniziare 🕴 SPIEGA<br>Codice az<br>Denominazione az<br>imento Deleghe su<br>Codice azienda<br>cominazione azienda<br>Proprietar<br>(Cognome nome)<br>ce fiscale proprietar<br>Delegato<br>Data assegnazione                       | zione = nucci.<br>rienda<br>attività di ap<br>a *<br>io<br>a *<br>io<br>*<br>o *<br>o *                 | e Raccott                                                                                                    | serire<br>dice<br>ienda | scriv                     | ricerca<br>ricerca |            |       |        |       |          |         | 20     | ×        |        |
| sitati <b>M</b> Co<br>Inser<br>Den<br>Codic | ome iniziare 🕴 SPIEGA<br>Codice az<br>Denominazione az<br>imento Deleghe su<br>Codice azienda<br>cominazione azienda<br>proprietar<br>(Cognome nome)<br>ce fiscale proprietar<br>Delegato<br>Data assegnazione                       | zione - Intern<br>iienda<br>attività di ap<br>a ·                                                       | vicoltura                                                                                                    | serire<br>dice<br>ienda | scriv                     | ricerca<br>ere la  |            |       |        |       | Inserie  | sci A   | nnulla | ×        |        |
| Inser                                       | ome iniziare 🕴 SPIEGA<br>Codice az<br>Denominazione az<br>imento Deleghe su<br>Codice azienda<br>cominazione azienda<br>ominazione azienda<br>proprietar<br>(Cognome nome)<br>ce fiscale proprietar<br>Delegato<br>Data assegnazione | e                                                                                                    | ricoltura                                                                                                    | serire<br>dice<br>ienda | scriv<br>data<br>Pagina 1 | ricerca<br>ere la  |            | 1 @ ? |        |       | Inserts  | sci A   | nnulla | ×        |        |
| Inser<br>Den<br>Codic                       | ome iniziare 🕴 SPIEGA<br>Codice az<br>Denominazione az<br>imento Deleghe su<br>Codice azienda<br>cominazione azienda<br>proprietar<br>(Cognome nome)<br>ce fiscale proprietar<br>Delegato<br>Data assegnazione                       | zione = nucci.<br>rienda<br>attività di ap<br>a *<br>io<br>*<br>io<br>*                                 | ins<br>co<br>azi<br>icoltura                                                                                                    | serire<br>dice<br>ienda | scriv<br>data<br>Pagina 1 |                    |            | 103   |        |       | Insertie | sci A   | nnulla | ×        |        |

## **MOVIMENTAZIONE IN USCITA**

Le movimentazioni in uscita corrispondono al DOCUMENTO DI ACCOMPAGNAMENTO, fatto per NOMADISMO o per CESSIONE

Nel caso del nomadismo prima di fare il documento è necessario registrare l'apiario di destinazione (ovviamente se non già in anagrafe)

| BDN × +                                                                       |                                                                                                    | 6 × |
|-------------------------------------------------------------------------------|----------------------------------------------------------------------------------------------------|-----|
| ( Ittps://www.vetinfo.sanita.it/j6_bdn/welcome                                | C 🔍 Cerca 🕹 🏠 🏠 🖄 🧐 🗿 😒                                                                                                    | =   |
| Più visitati 111 Come iniziare I SPIEGAZIONE – Trucch 🚱 Raccolta Web Sli      | ice 🊺 Siti suggeriti                                                                                                    |     |
| Sistema Informativo<br>Veterinario<br>Anagrafe<br>Apicoltura<br>RICHIESTE ANA | CLICCARE SU<br>DOCUMENTAZIONE CONTATTI T-Italiano<br>CLICCARE SU<br>DOCUMENTO DI<br>ACCOMPAGNAMENTO<br>AGRAFICA MOVIMENTAZIONE STAMPE |     |
| Benvenuto, utilizzare                                                         | e il menu p<br>INGRESSI                                                                                                    |     |
| © 2013 Istituto Zooprofilattico Sperimentale<br>Partita IVA                   | e dell'Abruzzo e del Molise "G. Caporale" Campo Boario, 64100 Teramo, Italia<br>00060330677 - Codice Fiscale 8006470670               |     |

| DN              |                                          | ×                                                      |                                                                              |            |                       |                             |                                        |            |                 |           |                           | _           | - 6     |
|-----------------|------------------------------------------|--------------------------------------------------------|------------------------------------------------------------------------------|------------|-----------------------|-----------------------------|----------------------------------------|------------|-----------------|-----------|---------------------------|-------------|---------|
| ) 🛈 角   ht      | tps://www.vetir                          | nfo.sanita.it/j6_bdn/apic                              | oltura/apimovimentazione/apimo                                               | G          | Q Cerca               |                             | +                                      | <u>م</u>   | 2 自             |           | 1 5                       | 9 0         | 0       |
| iù visitati 👖   | Come iniziare                            | SPIEGAZIONE – Tr                                       | ucch 🕙 Raccolta Web Slice 🊺                                                  | Siti sugge | riti                  |                             |                                        |            |                 |           |                           |             |         |
|                 |                                          |                                                        |                                                                              |            |                       |                             |                                        |            | Rice            | erca F    | Ripristina                | J.          |         |
|                 |                                          |                                                        |                                                                              |            |                       |                             |                                        |            |                 |           |                           |             |         |
|                 |                                          |                                                        |                                                                              |            |                       |                             | CU                                     |            | F SU            |           | <b>`</b>                  |             |         |
|                 |                                          |                                                        |                                                                              |            |                       |                             | NU                                     | OVO        |                 |           |                           | luceure     |         |
|                 |                                          |                                                        |                                                                              |            |                       |                             |                                        |            |                 | /         |                           | ovour       |         |
|                 |                                          |                                                        |                                                                              |            |                       |                             |                                        |            |                 |           |                           |             |         |
| Do              | cumento acco                             | ompagnamento                                           |                                                                              |            |                       |                             |                                        |            |                 |           |                           | •           |         |
|                 | Apiario                                  | Comune apiario                                         | Denominazione                                                                |            | Stato                 | Att. San.                   | Data o                                 | documer    | ito             | Num. d    | ocument                   | o D         |         |
| Nes             | sun record da                            | visualizzare                                           | He 🛶 Pag                                                                     | gina 1     | li 0 🗭 🙌 🚺 🔻          | φ 📕                         | æ ?                                    |            |                 |           |                           |             |         |
|                 |                                          |                                                        |                                                                              |            |                       |                             |                                        |            |                 |           |                           |             |         |
|                 |                                          |                                                        |                                                                              | Car        | H scored              |                             |                                        |            |                 |           |                           |             |         |
|                 |                                          | 0.0040                                                 |                                                                              | No.        | 2                     |                             |                                        | Terrere    | Mark Star       |           |                           |             |         |
|                 |                                          | © 2013 Istitui                                         | Partita IVA 00060                                                            | 330677 - C | odice Fiscale 8006470 | 0670<br>Campo Boar          | 10, 64100                              | i teramo,  | Italia          |           |                           |             |         |
|                 |                                          |                                                        |                                                                              |            |                       |                             |                                        |            |                 |           |                           |             |         |
| -               |                                          |                                                        |                                                                              |            |                       |                             | anas s                                 | 1 42 5     | 125 25          |           | 1011 E                    |             | -       |
| Per un<br>1024X | a corretta visual<br>768 e l'utilizzo di | lizzazione di questa pagir<br>i Google Chrome, Firefox | na, si consiglia una risoluzione di<br>coppure Microsoft Internet Explorer 9 |            | E' inolt              | Per even<br>tre attivo un h | ituali prot<br>ielp <mark>d</mark> esk | telefonico | al nume         | ro verde  | ail a: csn@<br>800 08     | 22 80 ch    | t<br>e  |
| o supe          | riori                                    |                                                        |                                                                              |            |                       |                             |                                        | ch         | Ti<br>Llunedi z | spondera  | a nel segue<br>dalle 8:00 | ente orario | ):<br>1 |
|                 |                                          |                                                        |                                                                              |            |                       |                             |                                        | ua         | i luncui a      | i veneral | a dance o .o c            | 5 une 20.01 |         |

| BDN           | × (+                                                                         |   |   |    |   |   |            | - 0 | × |
|---------------|------------------------------------------------------------------------------|---|---|----|---|---|------------|-----|---|
| € 0 🕯         | https://www.vetinfo.sanita.it/j6_bdn/apicoltura/apimovimentazione/apimo      | + | ⋒ | ☆  | Ê | 1 | 9 0        | 0   | Ξ |
| 🤌 Più visitat | 🕅 Come iniziare 🕴 SPIEGAZIONE – Trucch 🛞 Raccolta Web Slice 🌄 Siti suggeriti |   |   |    |   |   | _          | -   |   |
| UN.           | Documento accompagnamento                                                    |   |   |    |   |   |            |     | ^ |
|               | Inserimento Documento accompagnamento INSERIRE<br>CODICE                     |   |   | // |   |   | ×          | 10  | 2 |
| 918           | Apiario di origine                                                           |   |   |    |   |   |            | 82  |   |
| 918           | Codice azienda *                                                             |   |   |    |   |   |            | X   |   |
| 112           | Denominazione azienda *                                                      |   |   |    |   |   |            | SO  |   |
| 118           | Progressivo *                                                                |   |   |    |   |   |            | 82  | H |
| 1 St          | Comune apiario                                                               |   |   |    |   |   |            | 81  |   |
| (1)           | Numero documento                                                             |   |   |    |   |   |            | XI  |   |
| UX.           | Data documento *                                                             |   |   |    |   |   |            | 81  |   |
| 118           | Data uscita *                                                                |   |   |    |   |   |            | 50  | 8 |
| 118           | Attestazione sanitaria SI                                                    |   |   |    |   |   |            | X   | 2 |
| 918           |                                                                              |   |   |    |   |   |            | D   | 2 |
| 6/2           |                                                                              |   |   |    |   |   |            |     | - |
| <b>1</b>      | ) 🗊 🕘 🗐 🔘 🧊 🔟 📦 🚿                                                            |   |   |    |   |   | ~ <b>P</b> |     | 4 |

Una volta inserito il codice azienda appaiono tutti gli apiari censiti in precedenza, quindi selezionare quello da dove avviene la movimentazione

| BDN        | × (+                                                                                        |      |      | đ                |
|------------|---------------------------------------------------------------------------------------------|------|------|------------------|
| <b>(</b>   | https://www.vetinfo.sanita.it/j6_bdn/apicoltura/apimovimentazione/apimc 🛛 C 🔍 Cerca 🗣 🏠 🏚 🛇 | 1 C  | 0    | 3 ≡              |
| Più visita | ti 🎹 Come iniziare 🕴 SPIEGAZIONE – Trucch 🏵 Raccolta Web Slice 🌄 Siti suggeriti             |      |      |                  |
| 1/2        | Apiario di origine                                                                          |      | 1    | -                |
| 918        | Codice azienda * Co. ••••• 🗸 🖉 😴 🖓                                                          |      | - 1  | ///              |
| GR.        | Denominazione azienda * [                                                                   |      | - 1  | 11               |
| 11 X       | Progressivo * 4                                                                             |      | - 8  | 115              |
| 118        | Comune apiario                                                                              |      | - 8  | 92               |
| (1)        | Numero documento ITERITI/202001/02001                                                       |      | - 1  |                  |
| 778        | Data documento *                                                                            |      | - 8  | 11               |
| 7/X        | Data uscita *                                                                               |      | - 8  |                  |
| (1X)       | Motivo uscita SE SI TRATTA                                                                  |      | - 11 |                  |
| 7 X .      | Attestazione sanitaria SI                                                                   |      | - 1  | 11               |
| 11         |                                                                                             | /    | - 8  | 11               |
| 118        | salarianana CÌ au attestariana souitaria                                                    |      | - 8  | 190              |
| 0/12       | selezionare Si su attestazione sanitaria                                                    |      | - 9  | 11               |
| 112        | (è necessario prendere accordi con il servizio                                              |      | - 8  | 11               |
| 118        | veterinario di zona per la visita sanitaria)                                                |      |      | -                |
| <b>@</b>   | o 🔉 🕑 🗐 🔿 📜 💌 📽 🚿                                                                           | ۱۳ م | 26/  | 21:09<br>05/2016 |

Attendere la validazione del Servizio veterinario (la stampa può avvenire solo dopo la validazione)

#### **USCITE**

La funzione USCITE in BDA è solo per consultazione (non per registrazione).

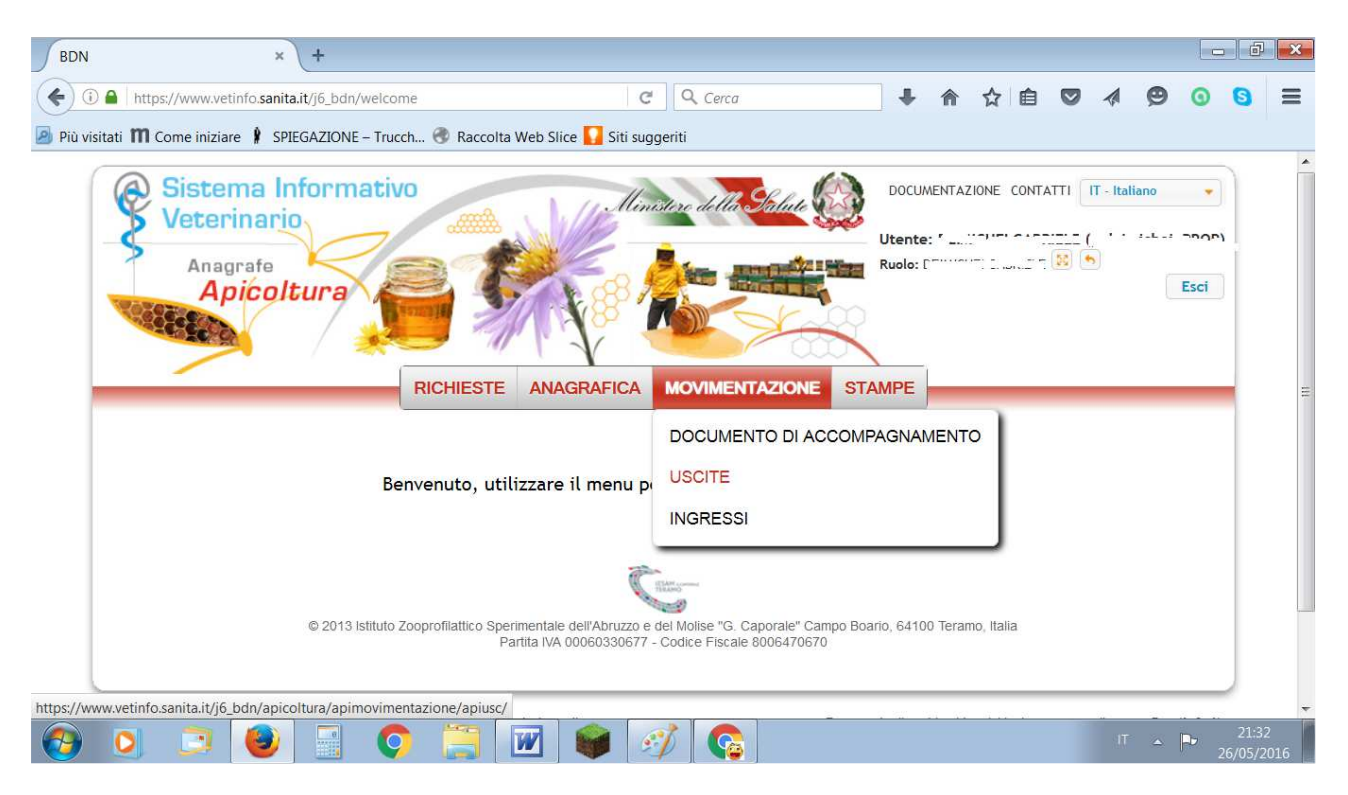

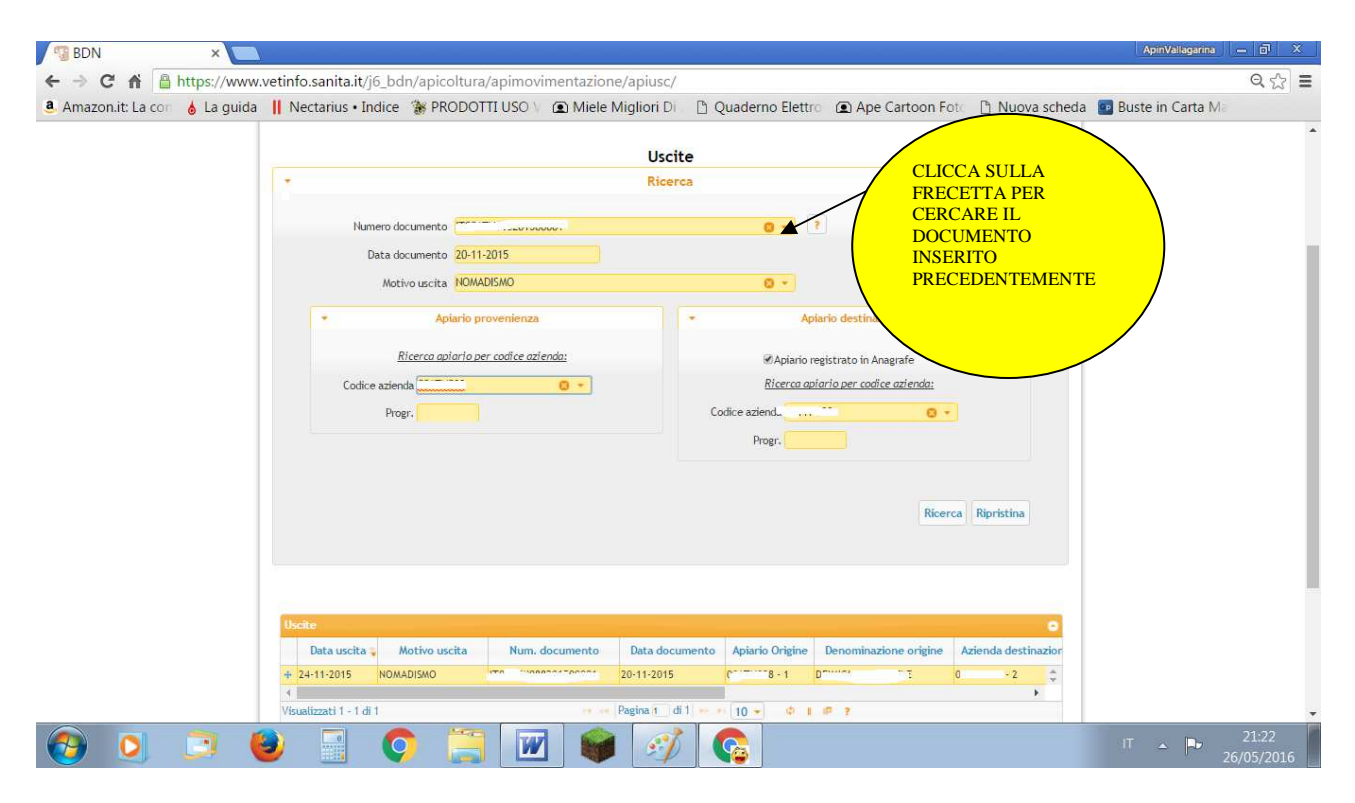

### **INGRESSI**

La funzione consente sia la ricerca sia la registrazione. La funzione di registrazione deve essere utilizzata solo per gli acquisti (non per nomadismo)

Nel caso del nomadismo (uscita e ingresso nell'ambito dello stesso proprietario) è sufficiente fare il documento di accompagnamento.

| -                                          |                                                                                                    | RICHIESTE ANAGRAFICA                                                                                                    | MOVIMENTAZIONE                                                                                                    | STAMPE                        |                  |                                                                                                    |                                                       |
|--------------------------------------------|----------------------------------------------------------------------------------------------------|----------------------------------------------------------------------------------------------------|----------------------------------------------------------------------------------------------------|-------------------------------|------------------|----------------------------------------------------------------------------------------------------|-------------------------------------------------------|
|                                            |                                                                                                    | Inc                                                                                                    | DOCUMENTO ACCOM                                                                                                    | IPAGNAMENTO                   |                  |                                                                                                    |                                                       |
|                                            |                                                                                                    | Riv                                                                                                    | USCITE                                                                                                    |                               |                  |                                                                                                    |                                                       |
|                                            |                                                                                                    | 100                                                                                                    | INGRESSI                                                                                                    |                               |                  |                                                                                                    |                                                       |
|                                            | Numero documento                                                                                                    |                                                                                                    |                                                                                                    | 2                             |                  |                                                                                                    |                                                       |
|                                            | Data documento                                                                                                    |                                                                                                    |                                                                                                    |                               |                  |                                                                                                    |                                                       |
|                                            | Motivo ingresso                                                                                                    |                                                                                                    |                                                                                                    |                               |                  |                                                                                                    |                                                       |
|                                            | • Apiari                                                                                                    | o di ingresso                                                                                                    | -                                                                                                    | Provenienza                   |                  |                                                                                                    |                                                       |
|                                            |                                                                                                    |                                                                                                    |                                                                                                    |                               |                  |                                                                                                    |                                                       |
|                                            | <u>Ricerca apiario</u>                                                                                                    | per codice azienda:                                                                                                    | Ricerc                                                                                                    | a apiario per codice          | azienda:         |                                                                                                    |                                                       |
|                                            | Codice<br>azienda                                                                                                    | 0 -                                                                                                    | Codice<br>azienda                                                                                                    |                               | <b>8</b> *       |                                                                                                    |                                                       |
|                                            | Progr.                                                                                                    |                                                                                                    | Progr.                                                                                                    |                               |                  |                                                                                                    |                                                       |
|                                            |                                                                                                    |                                                                                                    |                                                                                                    |                               |                  |                                                                                                    |                                                       |
|                                            | Ingressi                                                                                                    |                                                                                                    | CLICCAI<br>NUOVO<br>INSERIRE<br>NUOVO II                                                                                                    | RE SU<br>PER<br>UN<br>NGRESSO |                  | Nuovo                                                                                                    |                                                       |
|                                            | Ingressi<br>Ingresso Motivo ingresso<br>Nessun record da visualizzare                                                                                                    | Num. doc. Data d                                                                                                    | CLICCAI<br>NUOVO<br>INSERIRE<br>NUOVO II                                                                                                    | RE SU<br>PER<br>UN<br>NGRESSO | Azienda          | Nuovo                                                                                                    |                                                       |
| DN                                         | Ingressi<br>Ingresso Motivo ingresso<br>Nessun record da visualizzare                                                                                                    | Num. doc. Data di                                                                                                    | CLICCAI<br>NUOVO<br>INSERIRE<br>NUOVO II                                                                                                    | RE SU<br>PER<br>UN<br>NGRESSO | Azienda          | Nuovo                                                                                                    | Vallagerna 🗌 🗕 1                                      |
| DN                                         | Ingressi<br>Ingresso Motivo ingresso<br>Nessun record da visualizzare<br>×                                                                                                    | Num. doc. Data d<br>Pagina 1<br>icoltura/apimovimentazione/apiin                                                                                                | CLICCAH<br>NUOVO<br>INSERIRE<br>NUOVO II                                                                                                    | RE SU<br>PER<br>UN<br>NGRESSO | Azienda          | Nuovo                                                                                                    | Vallagerna – C                                        |
| DN<br>▶ C                                  | Ingressi<br>Ingresso Motivo ingresso<br>Nessun record da visualizzare<br>×<br>ps://www.vetinfo.sanita.it/j6_bdn/ap<br>La guida    Nectarius • Indice 😵 fi                                                                                                    | Num. doc. Data d<br>Pagina 1<br>icoltura/apimovimentazione/apiin<br>RODOTTI USO \ ① Miele Migliori                                                              | CLICCAH<br>NUOVO<br>INSERIRE<br>NUOVO II<br>di 0 => = 10                                                                                                    | RE SU<br>PER<br>UN<br>NGRESSO | n Fot: 🕒 Nuova : | Nuovo<br>di provenier<br>scheda Buste in                                                                                                    | Vallagarna – C<br>C<br>n Carta M                      |
| DN<br>C f Philosophia<br>azon.it: La cor 💧 | Ingressi<br>Ingresso Motivo ingresso<br>Nessun record da visualizzare<br>ps://www.vetinfo.sanita.it/j6_bdn/ap<br>La guida Nectarius • Indice 👔 f                                                                                                    | Num. doc. Data d<br>Regime Pagina 1<br>Neoltura/apimovimentazione/apiin<br>RODOTTI USO ( ) ( ) Miele Migliori                                                   | CLICCAH<br>NUOVO<br>INSERIRE<br>NUOVO II<br>di 0 == = = 10                                                                                                    | RE SU<br>PER<br>UN<br>NGRESSO | n Fot: 🕒 Nuova : | Nuovo<br>di provenier<br>scheda Buste in                                                                                                    | Vallagerna – T<br>C<br>n Carta M:                     |
| DN<br>C A A tru<br>Jazon.it: La con        | Ingressi<br>Ingresso Motivo ingresso<br>Nessun record da visualizzare<br>X<br>ps://www.vetinfo.sanita.it/j6_bdn/ap<br>La guida    Nectarius • Indice 🕻 f                                                                                                    | Num. doc. Data d<br>Pagina 1<br>Dicoltura/apimovimentazione/apiin<br>PRODOTTI USO \ @ Miele Migliori<br>In<br>R                                                 | CLICCAH<br>NUOVO I<br>INSERIRE<br>NUOVO II<br>d 0 ↔ ♥ 10                                                                                                    | RE SU<br>PER<br>UN<br>NGRESSO | n Fot: 🗅 Nuova s | Nuovo<br>di provenier<br>k di provenier<br>k di provenier<br>k di provenier<br>k di provenier                                                                                                    | Vallagaraa <mark>II.— II</mark><br>⊂<br>n Carta Ma    |
| DN<br>C M Attuation                        | Ingressi<br>Ingresso Motivo ingresso<br>Nessun record da visualizzare                                                                                                    | Num. doc. Data d<br>Pagina 1<br>vicoltura/apimovimentazione/apiin<br>PRODOTTI USO \                                                                             | CLICCAH<br>NUOVO I<br>INSERIRE<br>NUOVO II<br>di 0 → + 100<br>di 0 → + 100<br>gressi<br>icerca                                                                                                    | RE SU<br>PER<br>UN<br>NGRESSO | n Fot: 🗅 Nuova : | Nuovo  t di provenier  Anir  scheda Buste in                                                                                                    | Vallagerna <mark>   t =   (</mark><br>⊂<br>n Carta M≣ |
| DN<br>C 🏦 🦀 httt<br>Jazonit: La con 🤞      | Ingressi<br>Ingresso Motivo ingresso<br>Nessun record da visualizzare                                                                                                    | Num. doc. Data d<br>Pagina 1<br>icoltura/apimovimentazione/apiin<br>PRODOTTI USO \ ① Miele Migliori<br>In<br>RI                                                 | CLICCAH<br>NUOVO I<br>INSERIRE<br>NUOVO II<br>di 0 • • • • • •                                                                                                    | RE SU<br>PER<br>UN<br>NGRESSO | n Fot: 🗈 Nuova : | Nuovo     di provenier  Aprim  scheda     Buste in                                                                                                    | Vallagenna – (<br>G<br>n Carta Ma                     |
| DN<br>C fi Antti<br>nazon.it: La cor o     | Ingressi<br>Ingresso Motivo ingresso<br>Nessun record da visualizzare                                                                                                    | Num. doc. Data d<br>Pagina i<br>icoltura/apimovimentazione/apiin<br>PRODOTTI USO \                                                                              | CLICCAR<br>NUOVO I<br>INSERIRE<br>NUOVO II<br>di 0 P I 10<br>gressi<br>Inserca                                                                                                    | RE SU<br>PER<br>UN<br>NGRESSO | n Fot 🕒 Nuova :  | <ul> <li>Nuovo</li> <li>a di provenier</li> <li>Apressionale di susse in</li> </ul>                                                                                                    | Vallagarina ) — (<br>G<br>n Carta Ma                  |
| DN<br>C 1 A Anturazionit: La con           | Ingressi<br>Ingresso Motivo ingresso<br>Nessun record da visualizzare<br>×<br>ps://www.vetinfo.sanita.it/j6_bdn/ap<br>La guida Nectarius • Indice % I<br>Inserimento Ingressi<br>Apiario di ingressi<br>Codice azienda *                                                                                                    | Num. doc. Data d<br>Pagina 1<br>icoltura/apimovimentazione/apiin<br>PRODOTTI USO V (2) Miele Migliori<br>Ing<br>R<br>Ingresso da modello<br>Ingresso da modello | CLICCAH<br>NUOVO I<br>INSERIRE<br>NUOVO II<br>di 0 P 1 10<br>10 P 20 Quaderno Eletti<br>gressi<br>Interca                                                                                                    | RE SU<br>PER<br>UN<br>NGRESSO | n Fot: 🕒 Nuova : | Nuovo     O     o     di provenier  scheda  Buste in                                                                                                    | Vallagarna – C<br>C<br>n Carta Ma                     |
| DN<br>C A A htt<br>nazon.it: La cor 6      | Ingressi         Ingresso       Motivo ingresso         Nessun record da visualizzare         ×         ps://www.vetinfo.sanita.it/j6_bdn/ap         a guida       Nectarius • Indice *         Inscrimento Ingressi         Apiario di ingresso         Codice azlenda *         Denominazione azienda *                              | Num. doc. Data d<br>Pagina 1<br>Nicoltura/apimovimentazione/apiin<br>PRODOTTI USO \ ① Miele Migliori<br>In<br>RU<br>Ingresso da modello<br>Ingresso da modello  | CLICCAH<br>NUOVO I<br>INSERIRE<br>NUOVO II<br>di 0 == == 100000000000000000000000000000                                                                                                    | RE SU<br>PER<br>UN<br>NGRESSO | n Fot            | Nuovo<br>edi provenier<br>scheda Buste in                                                                                                    | Vallagarna – C<br>C<br>n Carta M:                     |
| DN<br>C A A http:<br>hazon.it: La cor 6    | Ingressi Ingresso Motivo ingresso Nessun record da visualizzare                                                                                                    | Num. doc. Data d<br>Pagina 1<br>sicoltura/apimovimentazione/apiir<br>PRODOTTI USO \ (2) Miele Migliori<br>In<br>Ri<br>Ingresso da modello                       | CLICCAH<br>NUOVO I<br>INSERIRE<br>NUOVO II<br>di 0 → + 10<br>di 0 → + 10<br>gressi<br>Interest<br>Interest | RE SU<br>PER<br>UN<br>NGRESSO | n Fot 🕐 Nuova s  | Nuovo     di provenier  April  scheda Buste ir                                                                                                    | Vallagerna – T<br>C<br>n Carta M:                     |
| DN<br>▶ C fi ≧ htt<br>Jazonit: La cor ∳    | Ingressi Ingresso Motivo ingresso Nessun record da visualizzare                                                                                                    | Num. doc. Data d<br>Mum. doc. Data d<br>Pagina 1<br>sicoltura/apimovimentazione/apiir<br>PRODOTTI USO \ (2) Miele Migliori<br>In<br>Ri<br>In<br>Ri<br>In<br>Ri  | CLICCAH<br>NUOVO I<br>INSERIRE<br>NUOVO II<br>d 0 → + 10<br>d 0 → + 10<br>gressi<br>correa                                                                                                    | RE SU<br>PER<br>UN<br>NGRESSO | n Fot 🕐 Nuova :  | Nuovo     O     di provenie  Apir  scheda  Buste ir                                                                                                    | Vallagerna – T<br>C<br>n Carta M::                    |
| iDN<br>C fi 🖻 htt<br>hazon.it: La cor 🤞    | Ingressi       Motivo ingresso         Nessun record da visualizzare         ×         ps://www.vetinfo.sanita.it/j6_bdn/app         Ja guida       Nectarius • Indice         Matrix • Indice       *         Apiario di ingresso       Codice azienda *         Denominazione azienda *       Progr.         Data ingresso *       * | Num. doc. Data d<br>Pagina 1<br>Dicoltura/apimovimentazione/apiir<br>PRODOTTI USO \  Miele Migliori<br>In<br>Ri<br>Ingresso da modello                          | CLICCAH<br>NUOVO I<br>INSERIRE<br>NUOVO II<br>di 0 → + 10<br>di 0 → + 10<br>gressi<br>icerca                                                                                                    | RE SU<br>PER<br>UN<br>NGRESSO | n Fot            | Nuovo     di provenier      control de la control de la control de | Vallagerna II – II<br>C<br>n Carta M:                 |
| DN<br>C A A A HIT<br>Nazonit La con 6      | Ingressi         Ingresso       Motivo ingresso         Nessun record da visualizzare         ×         ps://www.vetinfo.sanita.it/j6_bdn/app         a guida       Nectarius • Indice         Apiario di ingresso         Codice azienda *         Denominazione azienda *         Progr.         Data ingresso *                     | Num. doc. Data d<br>Pagina 1<br>Dicoltura/apimovimentazione/apiir<br>PRODOTTI USO \ @ Miele Miglion<br>In<br>Ri<br>Ingresso da modello<br>Ingresso da modello   | CLICCAH<br>NUOVO I<br>INSERIRE<br>NUOVO II<br>ocun<br>di 0 → + 100<br>di 0 → + 100<br>di 0 → + 100<br>gressi<br>icerca                                                                                                    | RE SU<br>PER<br>UN<br>NGRESSO | n Fot: 🗅 Nuova : | Nuovo  Amin  Amin Amin                                                                                                    | Vailagarna III II<br>C<br>n Cartă Mi:                 |

COMPILARE IL MODULO E CLICCARE SU INSERISCI

Data documento \*

### STAMPA CARTELLO IDENTIFICATIVO

| Apicoltura<br>BDN versione 1.26 | -TEST     | 18          |                |                         | Esci                        |
|---------------------------------|-----------|-------------|----------------|-------------------------|-----------------------------|
|                                 | RICHIESTE | ANAGRAFICA  | MOVIMENTAZIONE | STAMPE                  |                             |
|                                 |           | Cartello id | dentificativo  |                         |                             |
|                                 |           | Ri          | cerca          | CARTELEO IDEININICATIVO | J                           |
| Codice azienda                  |           | 0 -         |                |                         |                             |
| Denominazione                   |           |             |                | - clicc<br>stam         | are per<br>pare il cartello |
| Proprietario                    |           |             |                | ident                   | tificativo                  |
| (Cognome nome)                  |           |             |                |                         |                             |
| Codice fiscale proprietario     |           |             |                |                         |                             |
|                                 |           |             |                |                         |                             |

Per informazioni o problemi tecnici è attivo un help desk telefonico al numero verde **800 08 22 80** che risponderà nel seguente orario: dal lunedì al venerdì dalle 8:00 alle 20:00 il sabato dalle 8:00 alle 14:00